# 目录

| 長日       | ç            | . 1 |
|----------|--------------|-----|
| —        | 软件概述         | 2   |
|          | 1.1 软件简介     | 2   |
|          | 1.2 软件的安装与卸载 | 2   |
| <u> </u> | 功能说明         | 3   |
|          | 2.1 通讯设置     | 3   |
|          | 2.2 项目管理     | 5   |
|          | 2.3 坐标系统     | 6   |
|          | 2.4 坐标转换     | 7   |
|          | 2.5 点测量      | 8   |
|          | 2.6 点放样      | 9   |
|          | 2.7 CAD      | 10  |
|          | 2.8 坐标点库     | 11  |
|          | 2.9 计算转换参数   | 13  |
|          | 2.10 基站平移校准  | 14  |
|          | 2.11 软件设置    | 15  |
|          | 2.12 关于软件    | 16  |

## 一、软件概述

#### 1.1 软件简介

创绘基于 GNSS 的测量数据采集应用软件是广州创绘信息科技有限公司开发的基于 GNSS 高精度位置应用开发的测量数据采集软件,开发人员根据多年的测绘开发及市场经验积累,结合大量行业用户的使用习惯及 Android 操作风格习惯融合,开发的具有点测量、点放样、CAD 等功能的基础测量应用软件。软件具有操作简单、易于上手的人性化操作流程,强大的 CAD 成图和放样功能,功能菜单显示方便用户定制设计等特点。

#### 1.2 软件的安装与卸载

安装过程:

1、下载安卓 X-Survey Mini 1.0 软件安装程序(\*. apk)。

2、将 X-Survey Mini 1.0 软件安装程序拷贝到手机(手簿)设备中。在手簿 设备的文件管理中找到该软件安装程序,点击该安装程序进行安装。

3、点击桌面 X-Survey[基础版]软件进入软件(第一次进入需要先创建项目, 以后每次启动会自动打开软件最后使用项目)。

卸载过程:

卸载方法一:长按桌面上软件的图标,拉到【卸载】选项框中,点击"确定" 完成软件卸载。

## 二、功能说明

进入软件主界面,如图 2-1 所示。软件功能主要包含通讯设置、项目管理、 坐标系统、坐标转换、点测量、点放样、CAD、坐标点库、计算转换参数、基站 平移校准、软件设置、关于软件等功能。

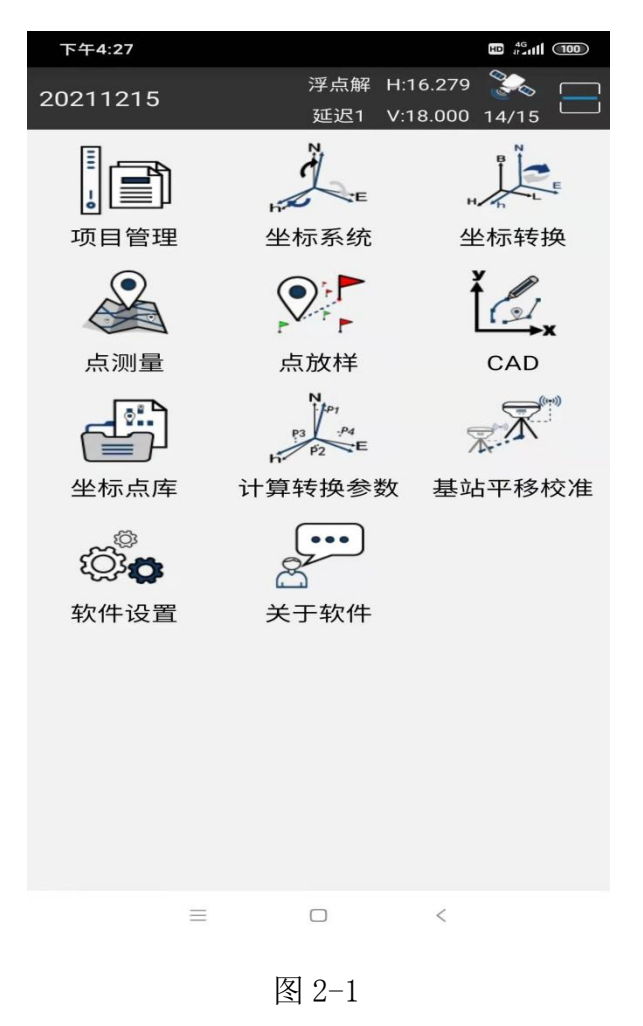

#### 2.1 通讯设置

点击主界面上方状态栏的解状态位置,进入通讯连接设置,如图 2.1-1 所示。 选择仪器类型、连接方式,再选择设备参数,点击"连接"完成设备连接。设备 连接成功后可以设备接收 GNSS 定位数据,但定位数据不一定具有高精度性,要 使 GNSS 设备能够输出高精度定位数据,需要让设备接收到基准站的差分数据, GNSS 设备结合自身接收到的卫星信息与差分数据解算出高精度位置,这时候软 件收到到 GNSS 设备的定位数据才具有高精度性;差分数据设置,如图 2.1-2 所 示。设置好设备连接与差分数据连接后,返回主界面,点击主界面上方状态栏的 信息显示位置,进入定位信息数据和卫星数据查看,如图 2.1-3、图 2.1-4 所示。

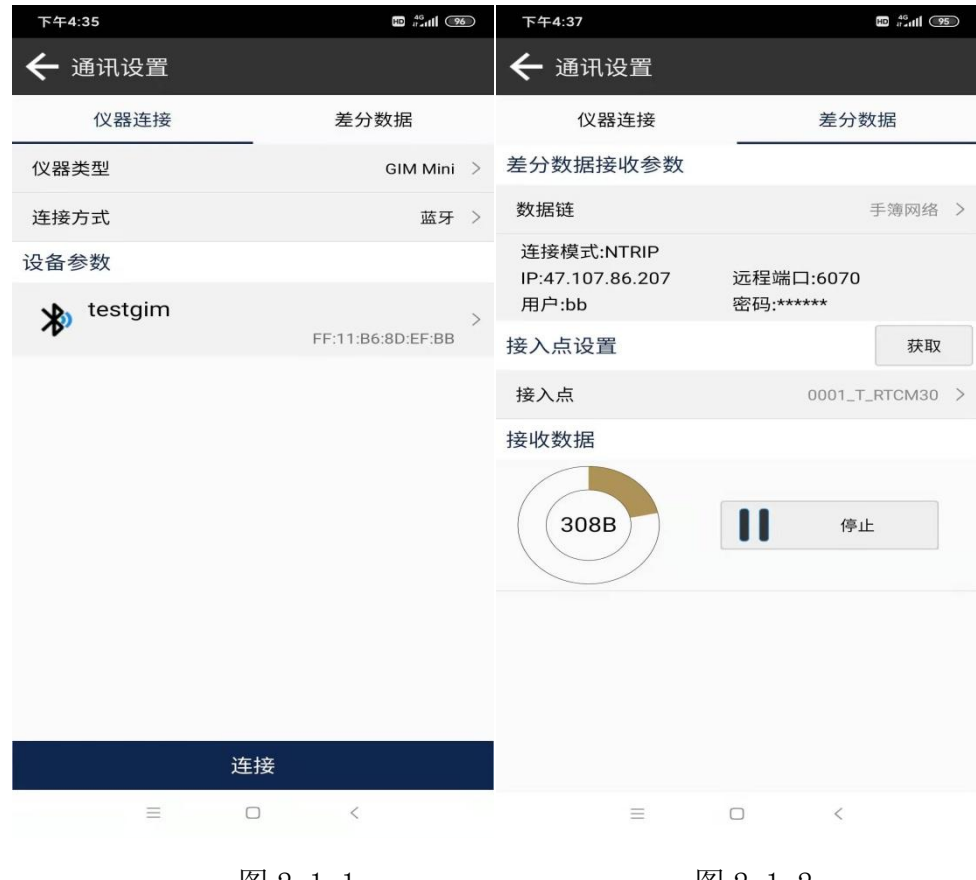

图 2.1-1

图 2.1-2

| 下午  | 4:40      |         |            |              | 下午4:4        | 0                |                  |                      |                   | 10 46<br>11 at at 11 94               |
|-----|-----------|---------|------------|--------------|--------------|------------------|------------------|----------------------|-------------------|---------------------------------------|
| ←   | 卫星信息      |         |            |              | ← ₽          | 皇信息              | ŗ                |                      |                   |                                       |
| 定位  | 信息        | 基站      | 星表         | 星图           | 定位信          | 息                | 基站               | 1.1.1                | 星表                | 星图                                    |
|     |           |         | 33         | 10°          | 30°          | 30°              |                  |                      |                   |                                       |
| в   | N23°09'5  | 8.1214" | Ν          | 2563051.306  | 3            | 200° 60°         |                  |                      | $\square$         | 60°                                   |
| L   | E113°25'5 | 0.0502" | E          | 441691.569   | /            | $\sim$           | $\nearrow$       | R2 EC                | 1                 | The second                            |
| н   |           | 84.900  | h          | 84.900       | 270          | <b>D</b> °       | $\bigwedge$      | $\searrow$           | G31               | 90°                                   |
| 差分  | 模式        | 自动      | 差分延时       | 1            |              | G3               | X                | $\mathbb{Z}$         | $\checkmark$      | E13                                   |
| 速度  |           | 0.000   | 航向         | 0.00         | 2            | 40°              | Y                | G27                  | $\langle \rangle$ | 120°                                  |
| PDO | P         | 2.690   | HRMS       | 35.355       |              |                  | <u>/ «</u>       | 2)                   | X                 |                                       |
| HDO | P         | 2.430   | VRMS       | 37.000       |              | 21               | 0°               | 180°                 | 150*              |                                       |
| VDO | P         | 2.430   |            |              | 20           | 19               |                  |                      |                   |                                       |
| UTC | 时间        |         | 2021-12-15 | 08:40:45.000 | 16           |                  |                  | 16                   |                   | 17                                    |
| 本地  | 时间        |         | 2021-12-15 | 16:40:45.000 | 10           |                  |                  | 12                   |                   |                                       |
| 基站  | 距离        |         |            | 69.986米      | 9            |                  | 11               |                      | 9 9               | 11                                    |
|     |           |         |            |              | 8            | 7                |                  |                      |                   |                                       |
|     |           |         |            |              | 4            |                  |                  |                      |                   | -                                     |
|     |           |         |            |              | 0 0 0<br>G03 | 0 0 0<br>G08 G27 | 0 0 0 0<br>7 G31 | 0 0 0 0 0<br>R01 R02 | E01 E1            | 0 0 0 0 0 0 0 0 0 0 0 0 0 0 0 0 0 0 0 |
|     |           |         |            |              | L1/B1        | L2/B2            | L5/B3            | GLN                  | GAL               | Others                                |
|     | -         | r       |            |              | 00           | - GF             | - <b>-</b>       | GLA                  | JAL (             | Uniers                                |
|     | _         |         |            |              |              | =                |                  |                      |                   |                                       |

图 2.1-3

图 2.1-4

#### 2.2 项目管理

点击【项目管理】,如图 2.2-1 所示。项目管理中包含新建项目、移除项目、 打开项目等项目管理相关功能。

点击当前项目,可以查看当前项目的项目基本信息和坐标系统参数信息等; 点击项目列表所示的项目,会出现移除、打开功能,对项目进行移除和打开;输 入查询关键字可以对项目列表的项目进行查询显示;点击新建项目,如图 2.2-2 所示,新建项目需要填写项目名称、操作人员、工程说明等项目基本信息,点击 下一步,填写修改项目所使用的坐标系统参数,再点击完成即完成项目的新建; 打开其他项目是打开项目列表以外的磁盘项目。

| 下午4:27                                    |                       | 上午11:32   |                           |
|-------------------------------------------|-----------------------|-----------|---------------------------|
| 🗲 项目管理                                    |                       | 🗲 新建项目    |                           |
| 当前项目                                      |                       | 基本信息      | 坐标系统参数                    |
| <b>20211215</b><br>内部存储/MiniSurvey/Projec | t 2021-12-15 16:27:30 | 项目路径      | 内部存储/MiniSurvey/Project > |
| 项目列表                                      | 输入查询关键字               | 项目名称      | 20211216 🗙                |
| <b>20211209</b>                           | + 2021 12 00 15:16:56 | 操作人员      |                           |
| P3-p1子I围/WilliSulvey/Fi0jec               | 2021-12-09 13.10.30   | 工程说明      |                           |
|                                           |                       | 创建日期      | 2021-12-16 11:32:37       |
|                                           |                       | 使用上次项目坐标系 | 系统参数                      |
|                                           |                       |           |                           |
| 新建                                        | 打开其他项目                | 取消        | 下一步                       |
|                                           |                       | Ξ         |                           |
| 8                                         | ₹ 2.2-1               | 图         | 2.2-2                     |

#### 2.3 坐标系统

点击【坐标系统】,如图 2.3-1 所示,坐标系统参数是为了将 GNSS 设备接收 到的经纬度坐标通过一定的算法计算转换到用户需要的平面坐标,这个计算转换 过来设置相应的参数,参数不同转换结果也不同;主要包含椭球参数、投影参数、 基准转换参数、平面改正等、垂直改正参数等。整个计算转换过程为:

- 1、原始经纬度坐标->WGS84 椭球的空间直角坐标:使用 WGS84 椭球参数;
- 2、WGS84 椭球的空间直角坐标->目标椭球的空间直角坐标:使用基准转换参数;
- 3、目标椭球的空间直角坐标->目标经纬度坐标:使用目标椭球参数;

4、目标经纬度坐标->投影平面坐标:使用目标椭球+投影参数;

5、投影平面坐标->目标平面坐标:使用平面改正+垂直改正参数;

点击 **二** 可以从模板列表中选择相应的参数,点击收藏可以将该坐标系统 添加到模板列表中,也可以分享该参数到其他设备中使用。

| 下午4:27                                                      |           |                                                                            |
|-------------------------------------------------------------|-----------|----------------------------------------------------------------------------|
| ← 坐标系统参数                                                    |           |                                                                            |
| 坐标参数类型                                                      |           | 本地坐标参数 >                                                                   |
| 名称                                                          | С         | GCS2000                                                                    |
| 椭球参数                                                        |           |                                                                            |
| CGCS2000<br>长半轴:6378137                                     | 1/f:298.2 | 57222101                                                                   |
| 框架转换参数                                                      |           |                                                                            |
| 不使用                                                         |           | >                                                                          |
| 投影参数                                                        |           |                                                                            |
| 高斯投影<br>中央子午线<br>北加常数(米)<br>东加常数(米)<br>投影比例尺<br>投影高<br>基准纬度 |           | E114°00'00"<br>0.000<br>500000.000 ><br>1.000000000<br>0.0000<br>N0°00'00" |
| 椭球基准转换参数                                                    |           |                                                                            |
| 无                                                           |           | >                                                                          |
| 水平改正参数                                                      |           |                                                                            |
| 分享                                                          | 收藏        | 确定                                                                         |
| $\equiv$                                                    |           | <                                                                          |

图 2.3-1

### 2.4 坐标转换

点击【坐标转换】,如图 2.4-1 所示。通过当前项目设置的坐标系统参数, 对坐标点进行平面坐标、大地坐标和空间坐标之前的转换。

点击 可以从点库中选择一个点来进行计算转换,可以对计算点进行保存到点库中。

| 下午4:28                                            |      |                                                                                   |
|---------------------------------------------------|------|-----------------------------------------------------------------------------------|
| 🗲 坐标转换                                            |      |                                                                                   |
| 源坐标                                               |      | 9                                                                                 |
| 平面坐标                                              | 大地坐标 | 空间直角坐标                                                                            |
| 纬度                                                |      | 23°00'00"                                                                         |
| 经度                                                |      | 114.3 🗙                                                                           |
| 大地高                                               |      | 24                                                                                |
| 计算结果                                              |      |                                                                                   |
| WGS84 X<br>WGS84 Y<br>WGS84 Z<br>北坐标<br>东坐标<br>高程 |      | -2435962.308<br>5345231.438<br>2476728.708<br>2544624.975<br>551261.723<br>24.000 |
|                                                   |      |                                                                                   |
| 保存                                                |      | 计算                                                                                |
| ≡                                                 |      | <                                                                                 |

图 2.4-1

#### 2.5 点测量

点击【点测量】,如图 2.5-1 所示。将 GNSS 设备输出的定位按一定的精度限 制条件测量采集存储到坐标点库中。点测量界面中,标题栏显示当前 GNSS 设备 输出的定位的基本信息,当前的解状态、差分延迟、HRMS、VRMS 等定位精度 评估值以及接收卫星数情况。标题栏下面是其他重要信息显示的状态栏,显示内 容可以在设置中根据用户关注内容设置,在点测量中默认显示北东高坐标及基站 距离信息,中间区域是测量数据绘图信息,也可以设置显示网络地图,绘图区域 右上角的电子罗盘为手薄的指南针显示,方便用户在需要的时候判断方向。绘图 区域的左下边是功能采集的显示,这些功能菜单也可以在设置中根据用户的需要 将所需要的功能显示到这里快速操作某些功能,区域的右下角显示绘图的比例尺, 比例尺上面的图标是触发测量采集功能按键,这个按键可以根据用户的使用习惯 移动位置,放在更方便操作的地方。绘图区域下面是测量属性点名和编码输入位 置,以及天线高的设置。

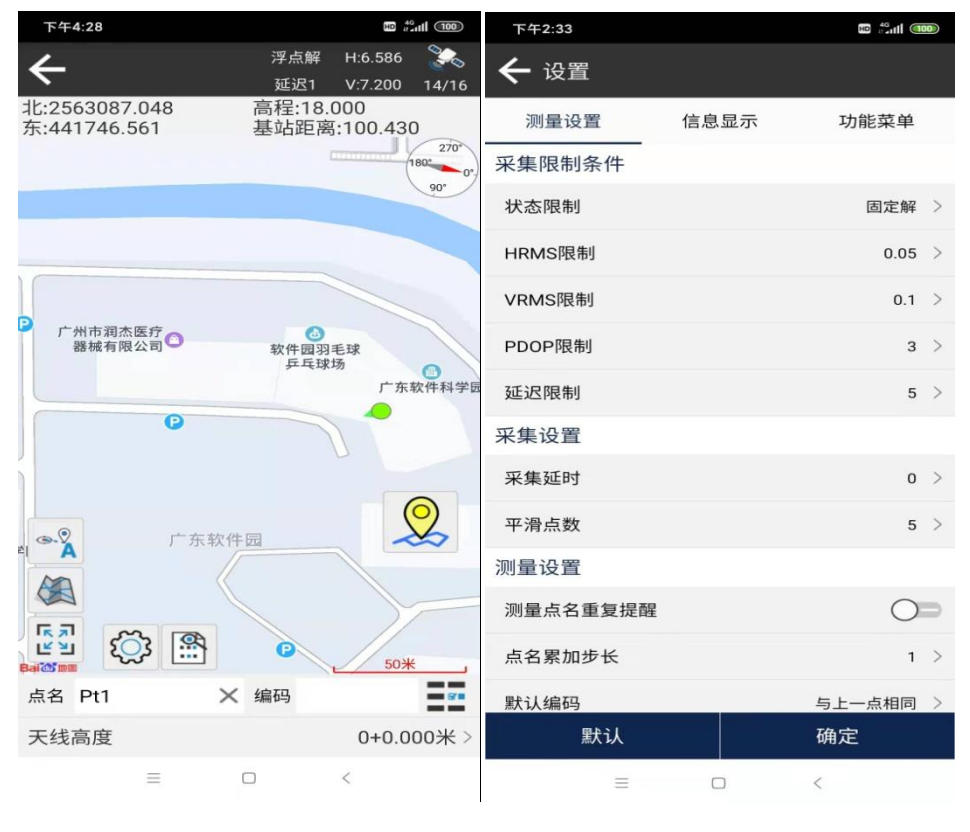

图 2.5-1

图 2.5-2

点击设置 经 图标,进入测量设置界面,如图 2.5-2 所示。在这里设置测量采集的采集限制条件,如解算状态、HRMS 限制、VRMS 限制、PDOP 限制、差分延时等,用户根据作业的精度要求对限制条件进行设置。设置平滑点数是采集多个定位点求平均值来提示精度。另外还可以设置默认点名和默认编码等。信息

显示设置是对状态信息栏显示内容进行设置,用户可以根据自己重点关注的信息 设置显示出来,如图 2.5-3 所示。功能菜单设置是用户根据自己作业过程中的需 要,将常用功能设置显示到左边菜单栏中,让用户可以快速方便调用某些功能, 如图 2.5-4 所示。

| 下午2:33                       |                 |             | 下午2:38      |              |
|------------------------------|-----------------|-------------|-------------|--------------|
| ← 设置                         |                 |             | ← 设置        |              |
| 测量设置                         | 信息显示            | 功能菜单        | 测量设置        | 信息显示 功能菜单    |
| 显示项                          |                 | -           | 显示项         | 待选项          |
| 北:2563096.89<br>东:441752.879 | 5 高程:14<br>基站距离 | .223<br>离:无 | ● ② 定位点自动居中 | <b>④</b> 放大  |
| 待选项                          |                 |             | 网络地图        | ♀ 缩小         |
| 经度                           | 纬度              | 大地高         |             |              |
| 天线高                          | 前进方位            | 速度          | に 利 王國      | 定证点居中        |
| 时间                           | ] 档斜距           |             | ₩ 倾斜测量      | ✔ 屏幕取点       |
| 档高差                          | σΝ              | σΕ          |             | Text CAD 文本  |
| PDOP                         | HDOP            | VDOP        |             | 长度面积量算       |
| 倾斜角                          | 投影方位角           |             |             | Bg 绘图背景颜色    |
| 显示                           |                 |             |             | Sector CAD图层 |
| 显示点名                         |                 |             |             |              |
| 显示编码                         |                 | _           |             | 這」编码库管理      |
| 显示高程                         |                 |             |             | ● 碎部测量       |
| 8                            |                 |             |             | 经制点测量        |
| 回退                           | 默认              | 确定          | 清除          | 默认 确定        |
| =                            |                 | <           |             |              |
|                              |                 |             | •           |              |

图 2.5-3

图 2.5-4

#### 2.6 点放样

点击【放放样】,进入放样点库界面,如图 2.6-1 所示,点放样是指在点位 坐标已知的情况下,到外业现场通过坐标点找到点的地点位置。在待放样点中会 显示未放样点和已放样点,点击放样点可以对放样点进行移除、查看详情及放样, 待放样点是坐标点库的一部分,放样点的添加移除导入导出操作与坐标点库一致, 在待放样点中移除并没有实际在点库中删除点,也可以在坐标点(坐标点库中的 所有点)中选择点进行放样。选择点进行放样之后,进入点放样界面,如图 2.6-2 所示。

点放样界面布局与点测量差不多,也有些区别,在状态信息栏显示与目标的 东南西北偏差值的填挖值。指南针罗盘不在绘图区域右上角,而在当前定位在一 起。在绘图区域的下方除了测量设置功能外,还有放样最近点、放样上一点、放 样下一点这些功能。

设置中,除了包含点测量中的测量设置、信息显示设置、功能菜单设置之外 还包含放样设置。可以设置目标按东南西北还是前后左右提示,前后左右的参考 方向可以是主机的前面方向也可以按已知参考点方向,另外还可以设置提示范围、 放样限差等。

#### 如果更快速到目标点呢?

如果用户方向感很好,在实时外业中可以分清东南西北,放样罗盘显示中,可以直接看当前定位点与目标点的连续,指向哪个方位就往哪个方位走过去即可。 如图 2.6-2 所示,向西南方向走就可以找到目标点 Pt1。

如果用户方向感不好呢,分不清东南西北,可以看当前定位的小箭头,这个 小箭头的指向就是手薄平放时手薄的指向,如图 2.6-2 所示,当前手薄指向南方。 可以转动手薄指向,当手薄指向和当前点与目标点连接重合时,说明手薄指向与 目标点方位是一致的,这时候按手薄指向,向前走即可。

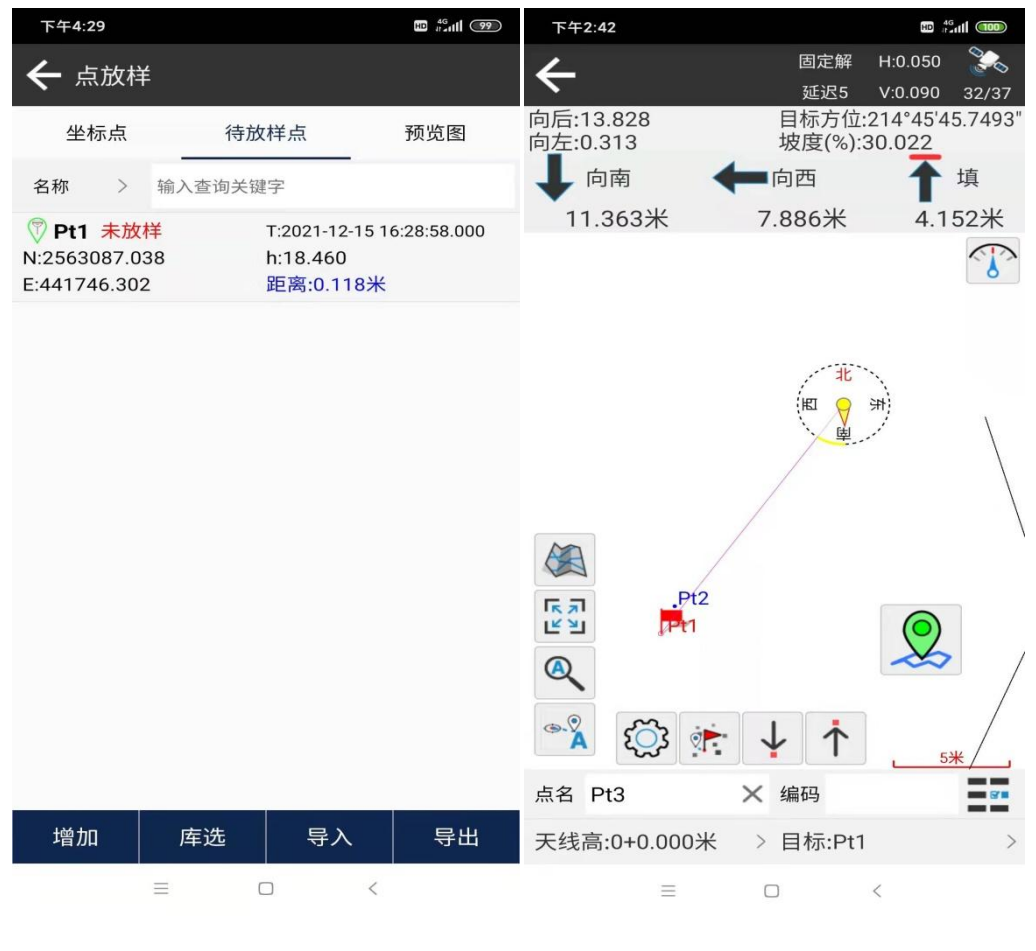

图 2.6-1

图 2.6-2

#### 2.7 CAD

点击【CAD】,如图 2.7-1 所示,CAD 功能是 CAD 图形显示、线、折线、弧、 多边形等图标的绘画以及图形的计算,还有 DXF、DWG 图形的导入导出,图层管 理等以及对 CAD 各图形进行放样操作。

点击 ╧进入 CAD 图层管理,可以新建删除图层、设置图层是否可见、导入

DXF、DWG 等图纸、导出 DXF 文件、设置某个图层为工作层。

点击 新建图形,如图 2.7-1 所示。包含线段、折线、圆弧、多边形、 两点定方形、中心点+长定方形、三点定矩形、中心点+长+宽定矩形、中心点+ 半径定圆、三点圆、曲线等多种类型的图形。可以直接在绘图区域将新建图形绘 画出来,点元素可以选择已存在的点,也可以从屏幕中自由取点。

点击 进行 CAD 的一些工具计算,如图 2.7-2 所示。包含两圆相交求点、 两线相交求点、两任意图形相交求点、距离偏点计算、元素平移、按数目等分计 算点、按距离计算点、元素反向和线段延长等功能。

可以点击选择 CAD 图形,对图形进行删除、查看详细信息、放样等操作。

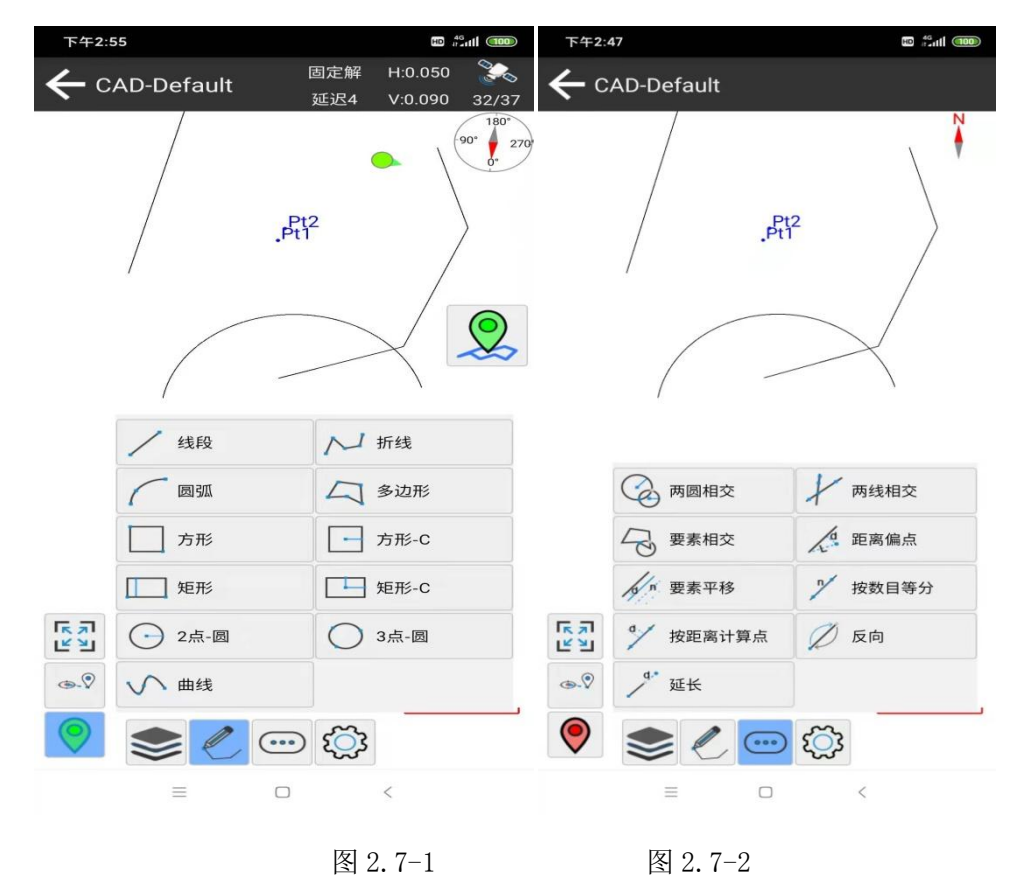

#### 2.8 坐标点库

点击【坐标点库】,如图 2.8-1 所示。在这里对项目中的点数据进行查看管 理操作,包含增加、删除、恢复、点详情查看、导入、导出等功能。

增加: 手工录入点名、编码及相应坐标(平面坐标或经纬度坐标);

删除、分享:可长按可批量选择模式,如图 2.8-2 所示,选择后可以进行删 除或分享至其他设备; 恢复:对误删的点数据进行恢复;

点详情查看:点击列表中的数据项,可以查看点详细信息,如图 2.8-3 所示; 也可以修改点名编码信息。

导入:如图 2.8-4 所示,选择需要导入点数据的格式,下一步选择数据文件 完成数据导入。数据格式同样可以在格式管理中设置常用格式,添加删除自定义 格式。

导出:选择需要导出的数据格式、选择导出位置和输入导出文件名,点导出 即可完成数据导出。

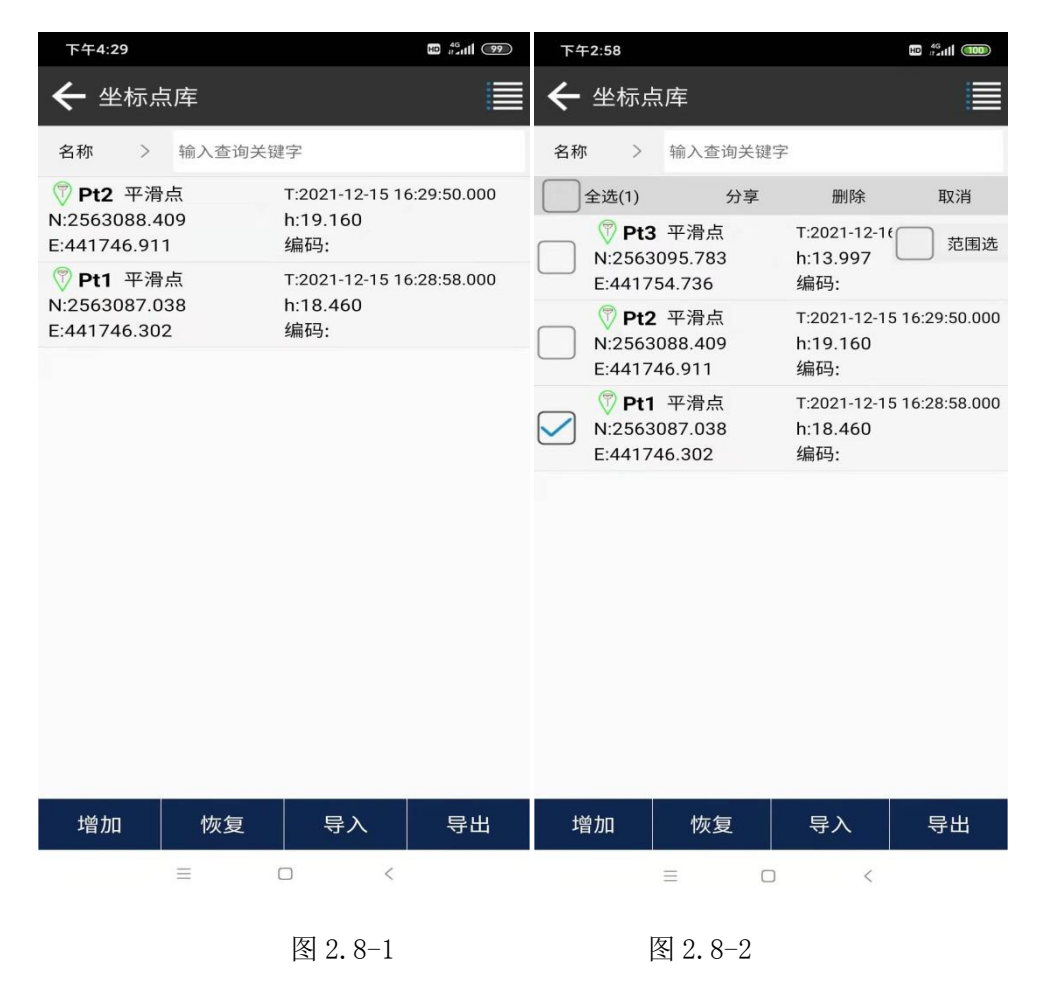

| 下午3                                | :05              |                           | 下午3:07 🕮 🕌 👘                                 |
|------------------------------------|------------------|---------------------------|----------------------------------------------|
| <b>←</b> ,                         | 点详情              |                           | 🗲 文件导入                                       |
| 点名 I                               | Pt2 ×            | 编码                        | 导入参数                                         |
| 天线高度 0+0.000米 ><br>解状态 浮占解 (13/14) |                  | 0+0.000米 ><br>浮点解 (13/14) | 长度单位 米   角度格式 度°分'秒"                         |
| B                                  | N23°09'59 3345"  | N 2563088 409             | 选择导入数据格式                                     |
| L                                  | E113°25'51.9907" | E 441746.911              | Cass格式(dat)<br>点名,编码,东坐标,北坐标,高程              |
| Н                                  | 19.160           | h 19.160                  | 平面坐标(csv dat txt)                            |
| 尺度四                                | 汉正因于             | 1.0000388937              | 点名,北坐标,东坐标,高程,编码                             |
| 速度                                 | 1                | 航向 0.000                  | <b>经纬度坐标(csv dat txt)</b><br>点名,纬度,经度,大地高,编码 |
| PDOP                               | 4.844            | HRMS 5.093                | GoogleFartb文件格式(kmlkmz)                      |
| HDOF                               | 3.622            | VRMS 5.520                |                                              |
| VDOF                               | 3.622            | 差分延时 1                    |                                              |
| 平滑点                                | 点数 5             | 平滑点数 5                    |                                              |
| 基站II                               | D 3585           | 基站距离 99.899               |                                              |
| UTCB                               | 寸间               | 2021-12-15 08:29:50.000   |                                              |
| 本地即                                | 时间               | 2021-12-15 16:29:50.000   |                                              |
| 仪器目                                | 串号               |                           |                                              |
|                                    | 图像标记             | 确定                        | 格式管理下一步                                      |
|                                    |                  | n <                       |                                              |
|                                    |                  |                           |                                              |

图 2.8-3

图 2.8-4

#### 2.9 计算转换参数

点击【计算转换参数】,如图 2.9-1 所示。软件从 GNSS 设备获取到的高精度 位置是卫星定位的经纬度坐标,而实际工程作业中,最终需要使用地面的平面坐 标进行测量应用作用。如果客户手上有坐标转换参数,可以直接在坐标系统(详 细 2.3)中设置坐标系统参数值,如果客户手上没有具体坐标系统参数,但相应 的经纬度坐标和平面坐标的对应值,我们称为控制点。在存在控制点数据的情况 下,可以通过该功能计算出转换参数,应用到工程项目中。

在转换参数管理中,可以对控制点进行增加、删除、编辑、导入、导出等操 作。

在编辑好控制点参数之后,对控制点进行计算转换参数,点击"计算",弹 出计算参数条件设置,如图 2.9-2 所示。参数转换过程包含椭球基准转换、水平 改正和垂直改正。可以计算的转换参数,可以是全部或部分组合,只要在精度许 可范围达到相应精度即认为计算出来的转换参数可用。椭球基准转换通常为七参 数,是两个椭球之间的空间直角坐标的转换参数,水平改正方法包含四参数和水 平差参数,高程改正方法包含加权平均、平面拟合、曲面拟合和垂直平差等。通 常情况下,如果作业范围很广,需要使用到椭球基准转换才可能满足全部控制点 达到精度要求,如果作业范围比较小,通常平面改正即可达到相应精度。

配置完计算条件之后,点击确定,会显示转换参数计算结果,计算出转换参数之后,可以导出计算报告,以备项目复核检查,如果转换参数合格,将参数应用到工程项目中,就可以正常测量作业了。

| 下午3:09                                                 |                                                                     | 下午3:09   |                          |
|--------------------------------------------------------|---------------------------------------------------------------------|----------|--------------------------|
| 🗲 转换参数                                                 |                                                                     | 🗲 转换参数设置 |                          |
| 数据列表<br>L108°1/'3/.9212"<br>H64.297                    | E:478785.389<br>h:150.199                                           | 坐标转换方法   | 水平平差+垂直平差 ><br>0.1 >     |
| 0001<br>B22°49'19.4123"<br>L108°17'45.8211"<br>H63.317 | HRMS:0.000 VRMS:0.000<br>N:2524959.063<br>E:479011.448<br>h:149.219 | 高程精度限制   | 0.1 >                    |
| CP01<br>B22°49'42.3298"<br>L108°18'29.2545"<br>H64.098 | HRMS:0.000 VRMS:0.000<br>N:2525662.414<br>E:480250.926<br>h:150.000 | 坐标转换方法   | 差+垂直平差                   |
| CP02<br>B22°49'24.5254"<br>L108°17'55.3381"<br>H63.622 | HRMS:0.000 VRMS:0.000<br>N:2525115.986<br>E:479283.051<br>h:149.524 | 水平改正     | E+垂直改正<br>+水平改正+垂直改<br>正 |
| JM01<br>B22°49'08.6948"<br>L108°17'40.2773"<br>H63.206 | HRMS:0.000 VRMS:0.000<br>N:2524629.585<br>E:478852.900<br>h:149.107 | 椭球       | 基准转换                     |
| JM02<br>B22°48'52.9233"<br>L108°17'35.8962"<br>H64.637 | HRMS:0.000 VRMS:0.000<br>N:2524144.590<br>E:478727.290<br>h:150.538 |          |                          |
| 增加 导入                                                  |                                                                     |          | 确定                       |
| Ξ                                                      |                                                                     | =        |                          |
|                                                        | 图 2.9-1                                                             | 图 2.9    | )-2                      |

### 2.10 基站平移校准

点击【基站平移校准】,如图 2.10-1 所示,在实际应用过程中,GNSS 设备 是通过基准站的差分数据结合解算得到的高精度位置,在这里我们认识基准站坐 标位置是已知的,实际上,GNSS 设备输出的高精度位置是基准站的相对位置。 在实际应用过程中,除了一部分用户使用 CORS 参考站的差分数据之外,还有相 当一部分用户使用自身 GNSS 设备发射的基准站差分数据,在使用自己建站的方 式发射差分数据时,一个项目可能涉及多次启动基准站,而启动基准站时,基站 的启动位置和启动坐标可能会发生改变,而且启动坐标不一定是正确的,在无校 准的情况下,使用这些基站差分得到的移动站坐标可能是错误了(在同一个地点, 使用以前差分数据测量的坐标与新差分数据得到的坐标不同),所以在移动站接 收到新的基站差分数据进行测量作业的时候需要进行平移校准,使软件得到的坐 标与连接上次基站得到的坐标是匹配的。

在基站的启动坐标或启动位置发生改变之后,需要利用一个已知位置,将坐标校准正确。在点库中选择一个已知点(使用上次基站在某个位置测量的坐标), 再将 GNSS 设备放到该已知点所在的位置测量一个新的定位点,计算出偏差值, 点确定后,软件接收到的坐标就与上次测量的坐标相匹配了。

基站坐标变化提醒是否重新校正,如果是接收自建基准站的差分信号,基站 坐标发生了变化,说明需要进行基站平移校准,需要对重新进行平移校准。

注意: CORS 参考站,是基准站的位置和启动坐标都不会改变的长期运行的 基准站,如果使用 CORS 参考站的差分数据,尽管接收到的坐标有可能发生改变, 得到的坐标还是正确的,无需进行平移校准。

| 下午3:17                        |                                                                |
|-------------------------------|----------------------------------------------------------------|
| ← 基站平移校准                      |                                                                |
| GNSS点坐标                       | 5                                                              |
| 名称<br>基站ID<br>纬度<br>经度<br>大地高 | Pt1<br>3585<br>N23°09'59.2898" ><br>E113°25'51.9695"<br>18.460 |
| 已知点坐标                         | 5                                                              |
| 名称<br>北坐标<br>东坐标<br>高程        | Pt2<br>2563088.409<br>441746.911<br>19.160                     |
| 计算结果                          |                                                                |
| 校准时间<br>北平移量<br>东平移量<br>高程平移量 | 2021-12-16 15:17:08<br>1.371<br>0.657<br>0.700                 |
| 基站坐标变化提醒是否重新校正                | e <b>=</b>                                                     |
|                               |                                                                |
| 清除                            | 确定                                                             |
|                               | <                                                              |

图 2.10-1

#### 2.11 软件设置

点击【软件设置】,如图 2.11-1、2.11-2 所示。设置有为系统设置、显示设置、语音提示设置、快捷键设置。

系统设置:如图 2.11-1 所示,主要包含长度单位、角度显示格式、里程显示格式、文字编码等设置。

显示设置:如图 2.11-2 所示,主要包含测量数据绘图显示、数据库中北坐标与东坐标显示顺序、界面风格、屏幕方向等设置。

快捷键设置:在这里预定义手薄物理键盘触发相应功能;对快捷键添加,选择需要定义快捷键的功能,设置快捷键,在测量应用时可以快速触发相应功能。 也可以长按选择删除定义好的快捷键。

| 下午3:18 |            |    |          | 下午3:18 |    |    |            |
|--------|------------|----|----------|--------|----|----|------------|
| 🗲 软件设  | 置          |    |          | ← 软件设  | 2置 |    |            |
| 系统     | 显示         | 语音 | 快捷键      | 系统     | 显示 | 语音 | 快捷键        |
| 长度单位   |            |    | * >      | 显示点名   |    |    |            |
| 长度小数有效 | <b>立位数</b> |    | з >      | 显示编码   |    |    |            |
| 角度显示格式 | t          |    | 度°分'秒" > | 显示高程   |    |    | $\bigcirc$ |
| 角度小数有效 | <b></b>    |    | 4 >      | 绘图背景颜  | 色  |    | 白色 >       |
| 里程显示格式 | t          |    | 0.000 >  | 坐标顺序习  | 惯  | 7  | 比坐标,东坐标 >  |
| 项目默认起始 | 点名         |    | Pt1 >    | 界面风格   |    |    | 大图标 >      |
| 文字编码   |            |    | ansi >   | 屏幕方向   |    |    | 竖屏 >       |
|        |            |    |          | 全屏显示   |    |    | $\bigcirc$ |
|        |            |    |          |        |    |    |            |
|        |            |    |          |        |    |    |            |
|        |            |    |          |        |    |    |            |
|        |            |    |          |        |    |    |            |
| 取沪     | 肖          | 确? | Ē        | 取      | 消  |    | 确定         |
|        | = 0        | <  |          |        | =  | 0  | <          |
|        |            |    |          |        |    |    |            |

图 2.11-1

图 2.11-2

#### 2.12 关于软件

点击【关于软件】,如图 2.12-1 所示。软件的注册授权信息、软件版本信息、 版权信息等。在这里进行软件的授权激活、授权转移、检查新版本以及反馈意见 等。

软件激活:在这里输入授权码或扫一扫授权码的二维码进行软件激活。

检查新版本:如果有新版本就会弹出新版本信息,点击更新即可将软件更新 到最新版本。如果没有新版本,会提示已是最新版本。 反馈意见:为了更好为用户提供服务,如果您在使用软件过程中有任何问题, 都可以通过这里将问题反馈给我们的技术,我们会第一时间为您提供支持。注: 一定要留下联系方式(以邮件为主),问题描述尽可能完整,如有附件(图标、 视频、文档等),可以一并提交,谢谢!

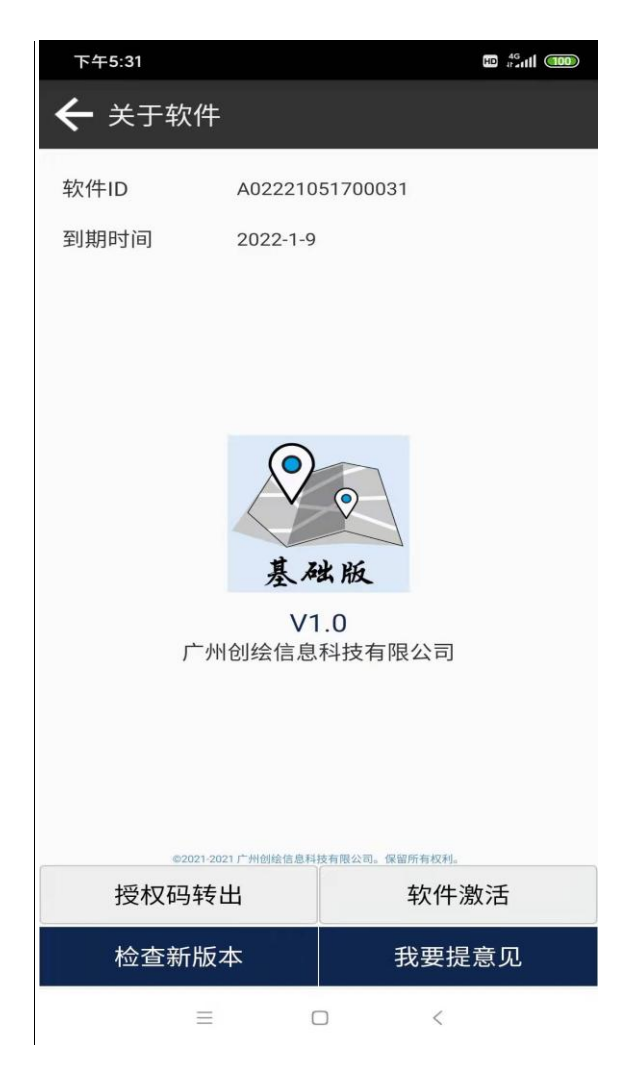

图 2.12-1